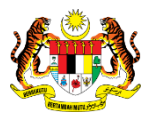

# SISTEM PERAKAUNAN AKRUAN KERAJAAN NEGERI (iSPEKS)

# **USER MANUAL**

# Surat Peringatan Baki Hutang (Akaun Belum Terima (AR))

Untuk

JABATAN AKAUNTAN NEGARA MALAYSIA

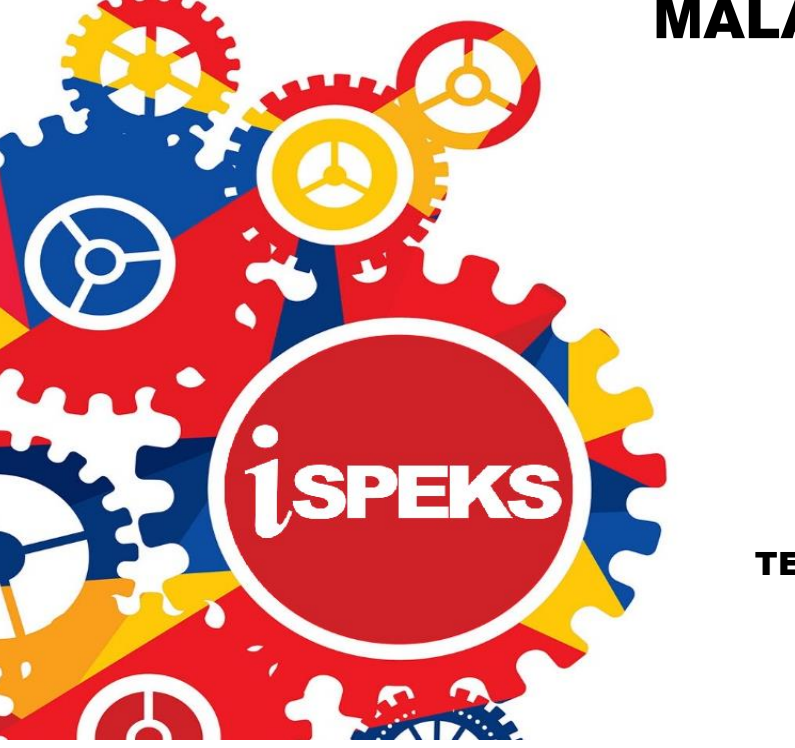

TERHAD

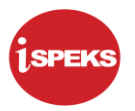

|                   | Ringkasan Penyerahan                                                |
|-------------------|---------------------------------------------------------------------|
| Penerangan        | Objektif dokumen penyediaan Manual Pengguna ini adalah untuk        |
|                   | membantu pengguna sistem memahami aliran proses dan merupakan       |
|                   | bahan rujukan atau panduan penggunaan sistem iSPEKS ini.            |
|                   | Dokumentasi ini juga menerangkan dengan terperinci bagaimana sistem |
|                   | ini berfungsi dan memberi gambaran kepada pengguna bagaimana untuk  |
|                   | menggunakan sistem tersebut.                                        |
| Aliran Kerja atau | Sila rujuk lampiran yang disediakan                                 |
| Aliran Tugas      |                                                                     |
| Kriteria          | Tidak berkenaan.                                                    |
| Penerimaan        |                                                                     |
| Keputusan Ujian   | Tidak berkenaan.                                                    |
| (Jika berkaitan)  |                                                                     |
| Komen             | Tidak berkenaan.                                                    |

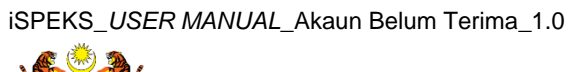

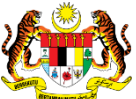

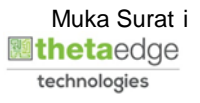

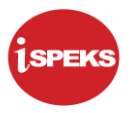

#### Pentadbiran dan Pengurusan Dokumen

#### Semakan Dokumen

| Bil | Versi | Tarikh     | Dikemaskini Oleh | Catatan            |
|-----|-------|------------|------------------|--------------------|
| 1   | 1.0   | 10/08/2017 | TTSB             | Keluaran Versi 1.0 |

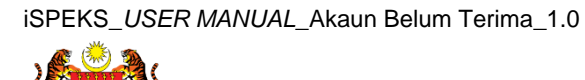

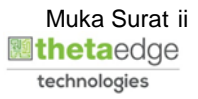

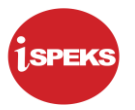

### ISI KANDUNGAN

| 1.0 GLC | DSARI     |           |        |         |        |         |            | 1    |
|---------|-----------|-----------|--------|---------|--------|---------|------------|------|
| 2.0 PRO | DSES<br>G | PELARAS   | AN DAN | I PEMAN | ITAUAN | - SURAT | PERINGATAN | BAKI |
| 2.1     | Skrin     | Penyediaa | n      |         |        |         |            | 2    |

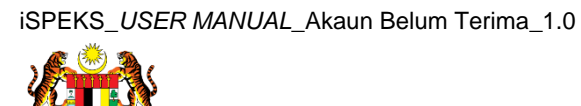

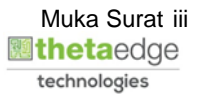

## 1.0 GLOSARI

| Terma  | Keterangan Proses                        |
|--------|------------------------------------------|
| TTSB   | Theta Technologies Sdn. Bhd.             |
| iSPEKS | Sistem Perakaunan Akruan Kerajaan Negeri |
| JANM   | Jabatan Akauntan Negara Malaysia         |
| AR     | Modul Akaun Belum Terima                 |

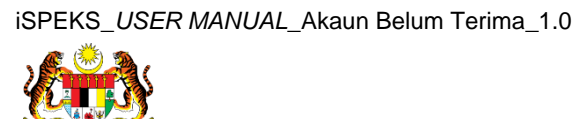

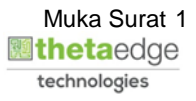

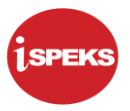

#### 2.0 PROSES PELARASAN DAN PEMANTAUAN - SURAT PERINGATAN BAKI HUTANG

Fungsi ini membenarkan PTJ menjana surat peringatan baki hutang penghutang. PTJ boleh menetapkan frekuensi dan tempoh Surat Peringatan yang dikeluarkan.

Surat peringatan akan dihantar kepada pelanggan / penghutang untuk memaklumkan hutang tertunggak

#### 2.1 Skrin Penyediaan

Pegawai Penyedia PTJ akan menjana surat peringatan baki hutang penghutang. Surat peringatan akan dihantar kepada pelanggan / penghutang untuk memaklumkan hutang tertunggak.

#### 1. Skrin Log Masuk dipaparkan.

| 1SPEKS<br>Sistem Perakaunan Akruan Kerajaan Negeri   | vzá |
|------------------------------------------------------|-----|
| OG alasuk 1                                          |     |
| 700811105400                                         |     |
|                                                      |     |
| 4 5 3<br>Log Masuk                                   |     |
| Daftar Baru   Lupa Kata Laluan?   Tukar Kata Laluan? |     |

| Langkah | Tindakan                                                                | Catatan |
|---------|-------------------------------------------------------------------------|---------|
| 1       | Klik medan Nombor Kad Pengenalan.                                       |         |
| 2       | Pada medan <b>Nombor Kad Pengenalan</b> , masukkan data yang berkenaan. |         |
| 3       | Klik medan Kata Laluan.                                                 |         |
| 4       | Pada medan <b>Kata Laluan</b> , masukkan data yang berkenaan.           |         |
| 5       | Log Masuk<br>Klik butang                                                |         |

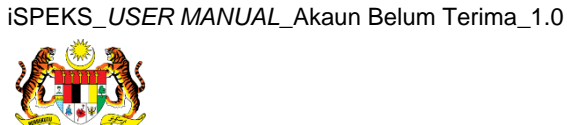

|           |                     |                                        |                |         | *                                      |        |            |         | Te             | tapan 👻 🔛                 | <u>a</u> / |
|-----------|---------------------|----------------------------------------|----------------|---------|----------------------------------------|--------|------------|---------|----------------|---------------------------|------------|
| Main Tit  | .le                 |                                        |                |         |                                        |        |            |         |                |                           |            |
| enarai Tr | ugasan UMUM         |                                        |                |         |                                        |        |            |         |                |                           |            |
| 38        | MODUL               | PROSES SUB MODUL                       | SAH SIMPAN     | SEMAK   | SEMAK 2                                | SAH    | SOKONG     | LULUS 1 | LULUS 2        | KUIRI                     |            |
| 1         |                     | BII                                    | 1              | •       | -                                      | -      | -          | -       | -              | 0                         |            |
| 2         |                     | Nota Kredit/Debit                      | 0              |         | •                                      | +      | -          | -       | -              | 0                         |            |
| 5         |                     | Terimaan Dengan Bil                    | 0              | -       |                                        | -      | -          | -       | -              | -                         |            |
|           |                     | Terimaan Tanpa Bil                     | 0              | •       | •                                      | •      | -          | •       |                | •                         |            |
| 5         |                     | Terimaan Dari Resit Yang<br>DiBatalkan | 0              |         |                                        | •      | -          | -       | •              | -                         |            |
| \$        |                     | Jana Penyata Pemungut<br>Manual/Auto   | 0              |         | Skrin Penyediaan<br>1SPEKS dipaparkan. |        |            | -       | -              | 0                         |            |
|           |                     | Peruntukan Hutang Ragu<br>Spesifik     | 0              | -       |                                        | •      |            |         | -              | 0                         |            |
|           |                     | Peruntukan Hutang Ragu Am              | 0              | -       | -                                      | -      | -          | -       | -              | 0                         |            |
| Akaur     | n Belum Terima (AR) | Hapus Kira Dari Peruntukan             | 1              |         | -                                      | -      | -          | -       | -              | 0                         |            |
| 0         |                     | Hapus Kira Bukan Dari<br>Peruntukan    | 0              | •       | -                                      |        | -          | -       | -              | 0                         |            |
| í         |                     | Reversal Hapus Kira                    | 0              |         |                                        |        | -          |         | -              | 0                         |            |
| 10 🔻      | I4 4 Muka surat 1   | dari 2 🕨 🕅 O                           |                |         |                                        |        |            |         | Memaparkan rek | od 1 hingga 10 dari 1     | 16 n       |
|           |                     |                                        |                |         |                                        |        |            |         |                |                           |            |
| enaral tu | igasan MODUL        |                                        |                |         |                                        |        |            |         |                |                           |            |
| il NG     | O REKOD NO R        | UJUKAN JENIS<br>URUSNIAGA              | BANK/SYARIKAT/ | NDIVIDU | AMAUN (RM)                             | STATUS | NAMA PEGAN | VAL     | TARIKH         | BIL HARI<br>(AGEING DOKUM | EN)        |
|           |                     |                                        |                |         | Y SEM                                  | JA V   |            |         | ••• Y          |                           |            |

| $\mathbf{U}$            |                             |                     |                |          | *          |         |     |            |         | Te             | etapan 👻                 |            |
|-------------------------|-----------------------------|---------------------|----------------|----------|------------|---------|-----|------------|---------|----------------|--------------------------|------------|
| <sup>7</sup> Main Title |                             |                     |                |          |            |         |     |            |         |                |                          |            |
| enarai Tugasan UMUN     | a                           |                     |                |          |            |         |     |            |         |                |                          |            |
| MODUL                   | PROSES                      | SUB MODUL           | SAH SIMPAN     | SEMAK    | SEMA       | AK 2    | SAH | SOKONG     | LULUS 1 | LULUS 2        | KUIR                     | 1          |
| 1                       | BI                          |                     | 1              | -        | -          |         | -   | -          | -       | -              | 0                        |            |
| 2                       | Nota Kredit/D               | lebit               | 0              |          |            |         |     |            |         |                | 0                        |            |
| 3                       | Terimaan Der                | ngan Bil            | 0              | -        | -          | •       | -   | -          | -       | -              | -                        |            |
| 1                       | Terimaan Tan                | ipa Bil             | 0              |          |            |         |     |            |         |                |                          |            |
| 5                       | Terimaan Dar<br>DiBatalkan  | ri Resit Yang       | 0              |          |            |         |     |            |         |                | -                        |            |
| 5                       | Jana Penyata<br>Manual/Auto | a Pemungut          | 0              |          |            |         | -   |            |         |                | 0                        |            |
| 7                       | Peruntukan H<br>Spesifik    | lutang Ragu         | 0              |          |            |         |     |            |         |                | 0                        |            |
| В                       | Peruntukan H                | lutang Ragu Am      | 0              | -        |            |         | -   | -          | -       | -              | 0                        |            |
| Akaun Belum Terim       | a (AR) Hapus Kira D         | lari Peruntukan     | 1              |          |            |         | -   |            |         | -              | 0                        |            |
| 0                       | Hapus Kira B<br>Peruntukan  | ukan Dari           | 0              |          | -          |         |     | -          | -       |                | 0                        |            |
| 1                       | Reversal Hap                | ous Kira            | 0              | -        |            |         | -   | -          |         | -              | 0                        |            |
| 10 ▼ 14 4 Mu            | ika surat 1 🛛 dari 2 🕨      | ыо                  |                |          |            |         |     |            |         | Memaparkan rek | od 1 hingga 10 da        | iri 16 rel |
|                         |                             |                     |                |          |            |         |     |            |         |                |                          |            |
| enarai Tugasan MODU     | iL.                         |                     |                |          |            |         |     |            |         |                |                          |            |
| NO REKOD                | NO RUJUKAN                  | JENIS<br>URU SNIAGA | BANK/SYARIKAT/ | INDIVIDU | AMAUN (RM) | STAT    | rus | NAMA PEGAW | IAI     | TARIKH         | BIL HARI<br>(AGEING DOKU | MEN)       |
|                         |                             |                     |                |          |            | Y SEMUA | ~   |            |         | 11 Y           |                          | Y          |

| Langkah | Tindakan                   | Catatan |
|---------|----------------------------|---------|
| 1       | Klik paparan <b>Menu</b> . |         |

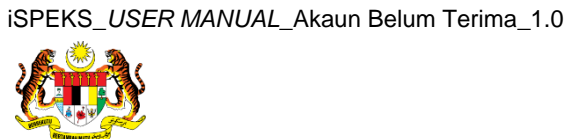

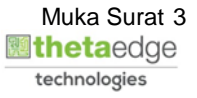

|                                  |   |                       | *                                       |             |            |             |      |            |            | Tetapan 👻             | 1                  |
|----------------------------------|---|-----------------------|-----------------------------------------|-------------|------------|-------------|------|------------|------------|-----------------------|--------------------|
| 1SPEKS MENU                      | « | 🧹 Main Title          |                                         |             |            |             |      |            |            |                       |                    |
| Q SAM                            | * | Senarai Tugasan UMUM  |                                         |             |            |             |      |            |            |                       |                    |
| 🔍 Bajet                          | * | Bil MODUL             | PROSES SUB MODU                         | SAH SIMPAN  | SEMAK      | SEMAK 2     | SAH  | SOKONG     | LULUS 1    | LULUS 2               | KUIRI              |
| 🔍 Lejar AM                       | * | 1                     | Bil                                     | 1           |            |             | -    | -          |            | -                     | 0                  |
| Q Pengurusan Tunai               | * | 2                     | Nota Kredit/Debit                       | 0           | -          | -           | -    | -          | -          | -                     | 0                  |
| 🔍 Akaun Belum Bayar              | * | 3                     | Terimaan Dengan Bil                     | 0           | -          | -           | -    | -          | -          | -                     | -                  |
| 🔍 Akaun Belum Terima             | * | 4                     | Terimaan Tanpa Bil                      | 0           | -          | -           | -    |            | -          | -                     | -                  |
| Q Perolehan                      | * | 5                     | Terimaan Dari Resit<br>Yang DiBatalkan  | 0           | -          | -           | -    | •          | -          |                       |                    |
| 🔍 Gaji<br>Q. Pinjaman Kakitangan | * | 6                     | Jana Penyata<br>Pemungut<br>Manual/Auto | 0           |            |             |      |            |            |                       | 0                  |
| Q Pendahuluan & Tuntutan         | * | 7                     | Peruntukan Hutang<br>Ragu Spesifik      | 0           | -          |             | -    | -          | -          | -                     | 0                  |
| Q Pinjaman                       | * | 8                     | Peruntukan Hutang<br>Ragu Am            | 0           |            |             |      | -          | •          |                       | 0                  |
| Q Pelaburan                      | * | 9 Akaun Belum Terima  | Hapus Kira Dari<br>Peruntukan           | 1           | -          | -           | -    | -          |            | -                     | 0                  |
| 🔍 Perakaunan Projek              | * | (444)                 | Hanus Kira Bukan                        |             |            |             |      |            |            |                       |                    |
| 🔍 Pengekosan Berasaskan Aktiviti | * | 10 • 14 4 Muk         | a surat 1 dari 2 🕨                      | NO          |            |             |      |            | Memaparkan | rekod 1 hingç         | ga 10 dari 16 reko |
| 🔍 Pengurusan Kontrak             | * | Second Tunanan MODU   |                                         |             |            |             |      |            |            |                       |                    |
| 🔍 Integrasi Luar                 | * | Senaral lugasan woool | IFNIE                                   |             |            |             |      |            |            | and the second second |                    |
| Q DMS                            | * | BII NO REKOD NO R     | UJUKAN URUSNIAGA                        | BANK/SYARIK | AT/IND AMA | UN (RM) STA | TUS  | NAMA PEGAW | /AI T/     | ARIKH (A              | GEING DOKU         |
|                                  |   |                       |                                         |             |            | Y SEMU      | JA V |            |            | 😬 Y                   | Y                  |

| Langkah | Tindakan                              | Catatan |
|---------|---------------------------------------|---------|
| 1       | Klik menu <b>Akaun Belum Terima</b> . |         |

|                                                                                                    |     |      |                    | *                                         |             |             |         |        |            |               | Tetapan 🔹      | •                   |
|----------------------------------------------------------------------------------------------------|-----|------|--------------------|-------------------------------------------|-------------|-------------|---------|--------|------------|---------------|----------------|---------------------|
| 1SPEKS MENU                                                                                                    | «   | ₩ Ma | uin Title          |                                           |             |             |         |        |            |               |                |                     |
| Q, SAM                                                                                                    | * ^ | Sena | arai Tugasan UMUM  |                                           |             |             |         |        |            |               |                |                     |
| 🔍 Bajet                                                                                                    | *   | Bil  | MODUL              | PROSES SUB MODU                           | SAH SIMPAN  | SEMAK       | SEMAK 2 | 2 SAH  | SOKONG     | LULUS 1       | LULUS          | 2 KUIRI             |
| Q Lejar AM                                                                                                    | *   | 1    |                    | Bil                                       | 1           | -           | -       | -      | -          | -             | -              | 0                   |
| 🔍 Pengurusan Tunai                                                                                                    | *   | 2    |                    | Nota Kredit/Debit                         | 0           | -           | -       |        |            | -             | -              | 0                   |
| 🔍 Akaun Belum Bayar                                                                                                    | *   | 3    |                    | Terimaan Dengan Bil                       | 0           | -           | -       | -      | -          | -             | -              | -                   |
| 🔍 Akaun Belum Terima                                                                                                    | *   | 4    |                    | Terimaan Tanpa Bil                        | 0           | -           |         |        |            | -             | -              | -                   |
| ▲ → Billing ⇒ Billing                                                                                                    |     | 5    |                    | Terimaan Dari Resit<br>Yang DiBatalkan    | 0           |             |         |        |            | -             | -              | •                   |
| Nota Kredit/Debit                                                                                                    |     | 6    |                    | Jana Penyata<br>Pemungut<br>Manual/Auto   | 0           | -           |         |        |            | -             | -              | 0                   |
| ✓ Control Control |     | 7    |                    | Peruntukan Hutang<br>Ragu Spesifik        | 0           | -           | -       | -      | -          | •             | -              | 0                   |
| Tanpa Bil<br>Terimaan Dari Resit Yang DiBatalkan                                                                                                    |     | 8    |                    | Peruntukan Hutang<br>Ragu Am              | 0           |             | -       | -      | -          | -             | -              | 0                   |
| Penyata Pemungut     Jana Penyata Pemungu ual/Auto                                                                                                    |     | 9 /  | Akaun Belum Terima | Hapus Kira Dari<br>Peruntukan             | 1           | -           | -       | -      | -          | -             | -              | 0                   |
| 🔺 😁 Pelarasan dan Pe <mark>mantauan 🤍</mark>                                                                                                    |     |      |                    | Hanus Kira Bukan                          |             |             |         |        |            |               |                |                     |
| 😰 Pengesahan Baki Hutang<br>😰 Surat Peringatan Baki Hutang                                                                                                    |     | 10   | • H 4 Muka         | surat 1 dari 2 🕨                          | N O         |             |         |        |            | Memaparkar    | h rekod 1 hing | gga 10 dari 16 reko |
| a 🔄 Peruntukan Hutang Ragu/Lapuk                                                                                                    |     | Sent | arai Tugasan MODIU |                                           |             |             |         |        |            |               |                |                     |
| <ul> <li>Peruntukan Hutang Ragu Spesifik</li> <li>Peruntukan Hutang Ragu am</li> <li>Hanus Kira</li> </ul>                                                                                                    |     | Bil  | NO REKOD NO RI     | JJUKAN JENIS<br>URUSNIAGA                 | BANK/SYARIF | KAT/IND AMA | UN (RM) | STATUS | NAMA PEGAW | VAI T         | ARIKH (        | BIL HARI            |
| B Hapuskira Dari Peruntukan                                                                                                    |     |      |                    | Anna ann an an ann an an an an an an an a |             |             | Y SE    | EMUA 🗸 |            |               | PH Y           | Y                   |
| Hapuskira Bukan Dari Peruntukan<br>Reversal Hapus Kira                                                                                                    | -   | 10   | ▼ I€ € Muka        | i surat 1 dari 1 🕨                        | N O         |             |         |        | W          | temaparkan re | kod 1 hinggi   | a 10 dari 10 rekod  |

| Langkah | Tindakan                                        | Catatan |
|---------|-------------------------------------------------|---------|
| 1       | Klik menu <b>Surat Peringatan Baki Hutang</b> . |         |

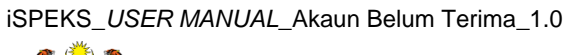

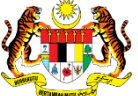

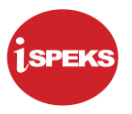

| 🔊 Tetapan 👻 📰 🌘 |
|-----------------|
|                 |
| *               |
| Lana<br>Cetak   |
|                 |

| Langkah | Tindakan                  | Catatan |
|---------|---------------------------|---------|
| 1       | Klik butang <b>Jana</b> . |         |

|                                  | *                                                                | Tetapan 👻 📄 🮼 |
|----------------------------------|------------------------------------------------------------------|---------------|
| » 💅 Surat Peringatan Baki Hutang |                                                                  |               |
| Surat Peringatan Baki Hutang     |                                                                  | · · ·         |
|                                  | Adakah anda pasi ur (trajana surat?<br>Ya Tidak<br>Jana<br>Cetak |               |

| Langkah | Tindakan                | Catatan |
|---------|-------------------------|---------|
| 1       | Klik butang <b>Ya</b> . |         |

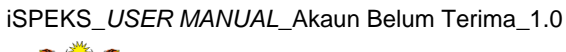

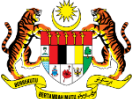

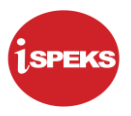

|        | 8                                                                    | Tetapan 👻 🔝 🤯                         |
|--------|----------------------------------------------------------------------|---------------------------------------|
| >> 1   | 🖉 🖋 Surat Peringatan Baki Hutang                                     |                                       |
|        | Surat Peringatan Baki Hutang                                         | · · · · · · · · · · · · · · · · · · · |
|        | Notifikasi<br>Surat Peringatan Baki Hutan<br>Dijana<br>Jana<br>Odtak |                                       |
| javasc | ascriptvoid(0)                                                       |                                       |

| Langkah | Tindakan                | Catatan |
|---------|-------------------------|---------|
| 1       | Klik butang <b>Ok</b> . |         |

|    |                                | 8               | Tetapan 👻 |          |
|----|--------------------------------|-----------------|-----------|----------|
| >> | 🖋 Surat Peringatan Baki Hutang |                 |           |          |
|    | Surat Peringatan Baki Hutang   |                 |           | <b>^</b> |
|    |                                | Jaha 1<br>Cetak |           |          |

| Langkah | Tindakan                      | Catatan |
|---------|-------------------------------|---------|
| 1       | Klik butang <b>Cetak</b> .    |         |
| 2       | Klik ikon <b>Log Keluar</b> . |         |

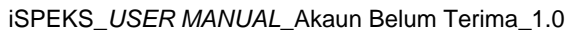

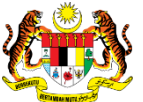